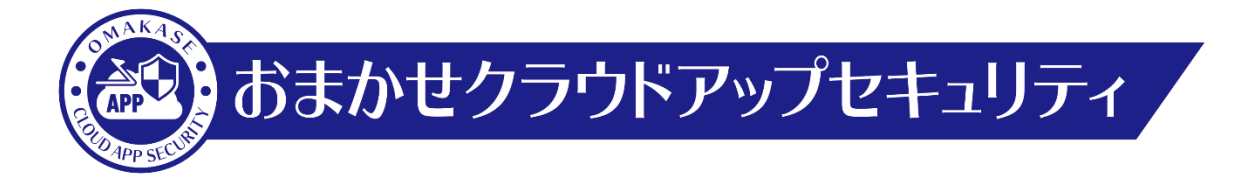

# おまかせクラウドアップセキュリティ 二要素認証設定マニュアル

# NTT東日本株式会社

| 年月          | 版     | 変更内容等                                            |
|-------------|-------|--------------------------------------------------|
| 2021年08月25日 | 第1.0版 | 初版制定                                             |
| 2021年09月10日 | 第1.1版 | 情報ラベル、商標についての資料の追加                               |
| 2024年04月22日 | 第1.2版 | 表紙記載の組織名を変更                                      |
| 2025年06月17日 | 第1.3版 | 2025年7月1日会社名変更に伴う更新 東日本電信電話株式会社→N<br>T T 東日本株式会社 |
|             |       |                                                  |
|             |       |                                                  |
|             |       |                                                  |
|             |       |                                                  |
|             |       |                                                  |

## 二要素認証について

- 管理コンソールのログインにあたり、従来のID・パスワードに加えて"ワンタイムパスワード"を用いて認証を行うことで、 セキュリティをさらに強化(第三者からの管理コンソールへの不正にログインを防止)することができます。
- □ ご利用の場合には、お手持ちのPCやスマートフォンに、第三者の提供するトークンアプリをインストール・設定する必要があります。
- □ 本ドキュメントでは、代表的なトークンアプリにおける設定方法をご説明いたします。
- □ トークンアプリはNTT東日本およびトレンドマイクロ社の提供するものではなく、これをご利用になったことにより何らかの損害が発生した場合でもNTT東日本およびトレンドマイクロ社では責任を負いかねますので、ご了承ください。

二要素認証未設定時、管理コンソールにログインすると下記のメッセージが表示されます。

# ▲ セキュリティをさらに強化

サイバー犯罪が高度化するにつれて、不正アクセスからインターネットアカウントを保護するにはパスワード保護だけでは不十分な場合があります。アカウントを適切に保護するために、2要素認証をただちに有効にすることを強く推奨します。

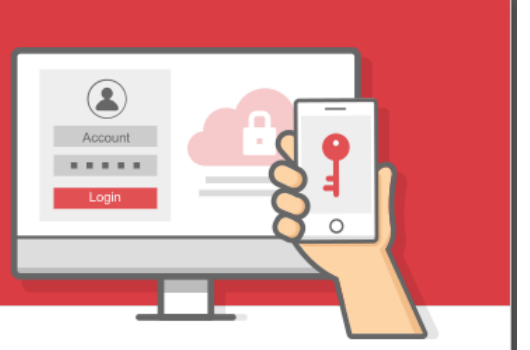

#### 2要素認証とは

2要素認証により、モバイルデバイスを使ってアカウントへのサインイ ン時に本人確認を行うことが可能になります。2要素認証によりセキュ リティが強化され、パスワードが盗まれた場合でも、不正アクセスを 防ぐことができます。

詳細

#### 2要素認証が重要な理由

サイバー犯罪者によって本アカウントに不正アクセスされた場合、本 コンソールからアクセス可能なトレンドマイクロ製品の保護をすべて オフにされる恐れがあります。それにより個人データ、企業機密、銀 行情報への不正アクセスや、盗用、ランサムウェア、破損などの被害 を受けやすくなる可能性があります。トレンドマイクロはアカウント を保護するために、2要素認証をただちに有効にすることを強く推奨し ます。

2要素認証設定を行う

□ 今後このメッセージを表示しない

危険性を理解したうえで、スキップします

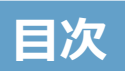

| • <u>スマートフォン(iOS/Android)における設定方法</u>      | •••P5             |
|--------------------------------------------|-------------------|
| <ul> <li><u>Windowsにおける設定方法</u></li> </ul> | •••P11            |
| <ul> <li>MacOSにおける設定方法</li> </ul>          | •••P20            |
| • <u>Chromeアドオンによる設定方法</u>                 | •••P28            |
| • 二要素認証を設定したトークンアプリを紛失、削除してしまった            | <u>と場合</u> ・・・P34 |

- 1. 管理者が利用するモバイルデバイス(iOS/Android)に 「Google Authenticator」をインストールします。
  - ・App StoreまたはGoogle Playを立ち上げ、「Google認証」と検索
  - ・「Google Authenticator」を選択し、インストールを実施

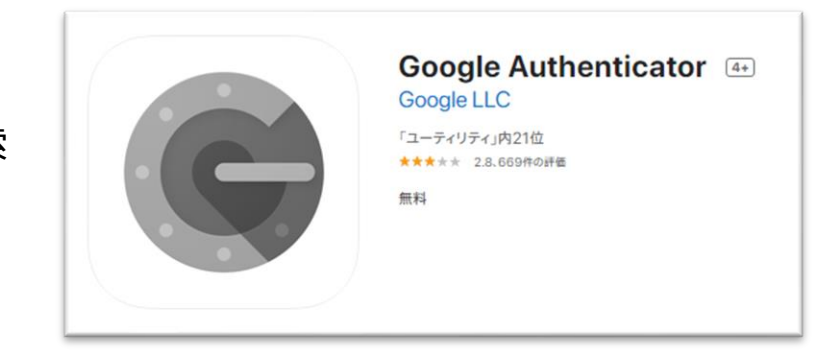

## 2. 管理コンソールの

「2要素認証の設定」画面にて、「確認メールを送信」をクリックします。

| 2要素認証の設定                                                                    | サポート情報   |
|-----------------------------------------------------------------------------|----------|
| メールアドレスを確認                                                                  |          |
| 2要素認証には有効なメールアドレスが必要です。トレンドマイクロからお客様の登録済み><br>設定を開始するための確認メールをお送りします。       | メールアドレスへ |
| abc****@***.co.jp                                                           |          |
| <b>注意:</b> 表示されている登録済みメールアドレスが正しくない場合は、2要素認証を有効にする<br>の設定でメールアドレスを変更してください。 | 前にアカウント  |
| 確認メールを送信キャンセル                                                               |          |

3. 「登録メール確認コード」画面が表示されます。 ご契約時に登録したメールアドレス宛に 下記メールが届きますので、登録メール確認コードを入力し「続行」をクリックします。

| 2要素認証の設定 サポート慣                                                                                                    |                                                         | Ψ.                                                                                                    | 皇龄3—11神道3—11教行68的6世                                                          | - ぷ?セーラ (HTML 形式)                                       |                                                      | 13                                                                                                    |                             |
|----------------------------------------------------------------------------------------------------|---------------------------------------------------------|----------------------------------------------------------------------------------------------------|------------------------------------------------------------------------------|---------------------------------------------------------|------------------------------------------------------|----------------------------------------------------------------------------------------------------|-----------------------------|
| 登録メール確認コード<br>登録メール確認コードを記載したメールを次のアドレスに送信しました: abc*****@***.co.jp. 登録メール確認<br>コードを下記に入力してください。<br>登録メール確認コード<br>メールが5分以内に届かない場合はの主惑メールフォルダをご確認ください。 |                                                         | A completion to the completion of the completion of the completion | ○査 さるかくオフィスニュー (論」上司に転送<br>(論) ナーム府で電子メー・√ 元丁<br>(論) 近信して用除 ※ 新橋不可<br>かくかう旅行 | <sup>33</sup> 20 ルール・<br>・<br>・<br>参数<br>目 79500・<br>5数 | <ul> <li>未読にする 分類 アンバの<br/>・ 設定・<br/>がり 。</li> </ul> | 日本     日本     日 | а 🕑<br>А<br>-2-<br>() 14:37 |
| 統行 キャンセル                                                                                                    | <ul> <li>2要素認証協定用<br/>で入力してくださみ。</li> <li>jW</li> </ul> | 100登録メール確認コードを発<br><sup>1</sup> 。<br>5kqN                                                                                                    | テレました。 登録されたメール アドレ                                                          | ノスであることを確認する/                                           | ために、以下コードを「2                                         | 要素額証の設定」画面                                                                                                    | 6                           |
|                                                                                                    | 注意:登録メール<br>トレンドマイクロ林<br>このメールポンステム                     | 確認コードは1度だけ使用でき<br>1式会社<br>から自動記憶されているため、彼知がみ                                                                                                    | ます。このコードの有効期限は 20<br>いた感 いたします。                                              | 18-09-18 05:47.08 UTC                                   | です (日本時間は+9時                                         | 聞となります)。                                                                                                    | *                           |

4. 下記画面が表示されます。「QRコードを表示する」をクリックします。

| TREND 2要素認証 |                   |  |
|-------------|-------------------|--|
| 2要素認証       | 立てートを表示する         |  |
|             | 7第二統計を称為にする キャンセル |  |

5. QRコードが表示されます。

user@example.com

- 6. インストールした「Google Authenticator」を起動し、「開始」>「バーコードをスキャン」をクリックします。
- 7. カメラが起動するため、手順7で表示したQRコードを読み取ります。

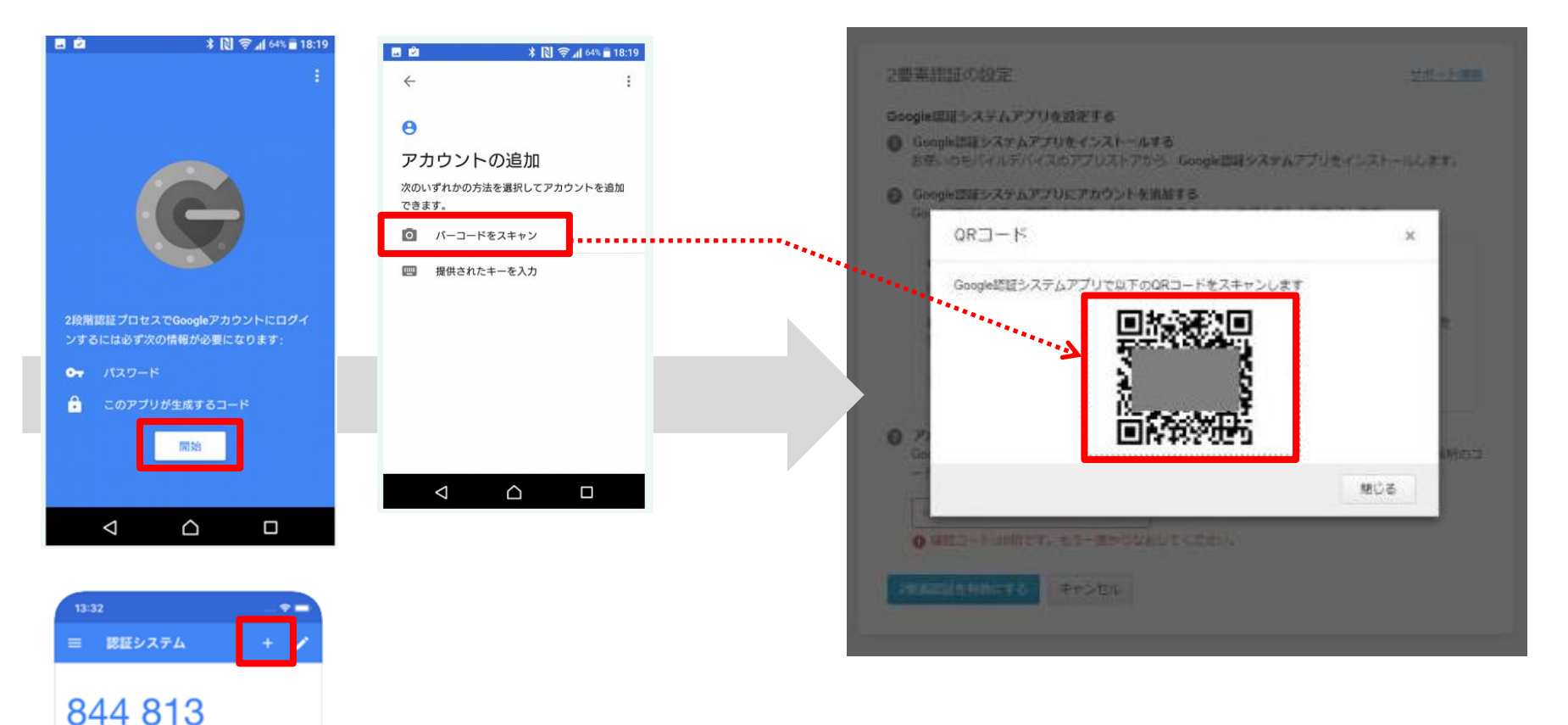

※アプリの起動後、左記の画面が表示された場合は、 右上の「+」をクリックし、「バーコードをスキャン」をクリックします 8. 無事にQRコードが読み取れると、「Google Authenticator」アプリにランダムな6桁の数字が表示されます。 それを③に入力し「2要素認証を有効にする」をクリックします。

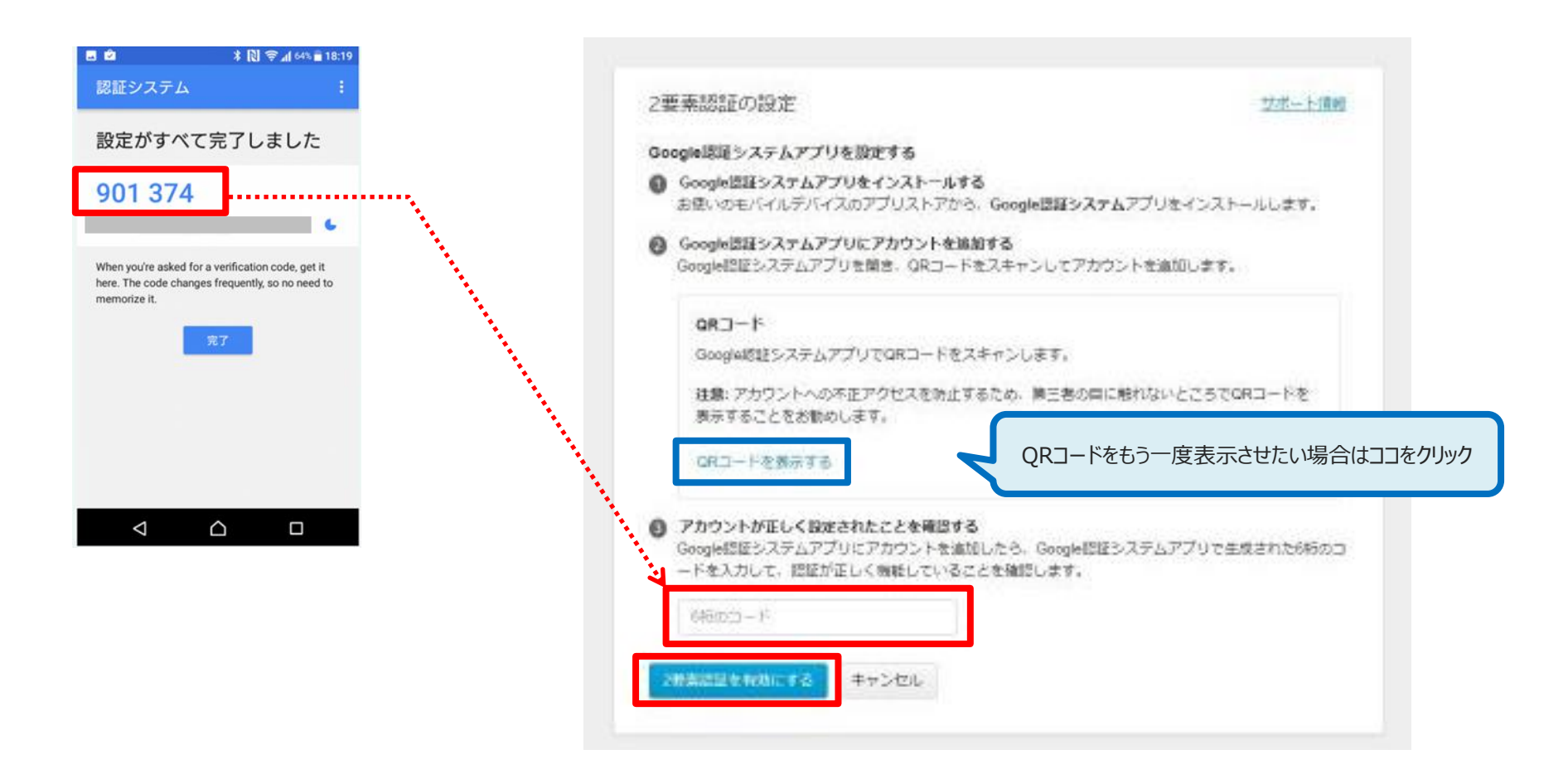

9. 登録が完了すると下記画面が表示されます。

次回以降のログインは、「Google Authenticator」を起動し、生成した6桁のコード入力が必要になります。

| 2要素認証                             |                                                                      |                                                                    |                                                                               | Licensing Platfor |
|-----------------------------------|----------------------------------------------------------------------|--------------------------------------------------------------------|-------------------------------------------------------------------------------|-------------------|
|                                   |                                                                      |                                                                    |                                                                               |                   |
|                                   |                                                                      |                                                                    |                                                                               |                   |
| 2要素認証                             |                                                                      |                                                                    | サポート情報                                                                        |                   |
| 2要素認証を使用することで、フ<br>発生した場合でも、お客様のク | アカウントのセキュリティる<br>ラウド型サービス (SaaS) 🌡                                   | を強化できます。万一/<br>製品コンソールを不正)                                         | 《スワード漏えいトラブルが<br>アクセスから守ります。                                                  |                   |
| 状況:                               | 有効                                                                   | 無效                                                                 | かにする   デバイスの変更                                                                |                   |
| 認証方法:                             | Google認証システム                                                         | アプリ                                                                |                                                                               |                   |
| 登録済みメールアドレス:                      | abc****@****.com                                                     |                                                                    |                                                                               |                   |
|                                   | 注意: 選択した認証方:<br>レンドマイクロからお<br>きる緊急アクセスコー<br>登録済みメールアドレ<br>ルアドレスを変更して | 法を使用して確認コー<br>6客様の登録済みメール<br>- ドをお送りすることか<br>シスが正しくない場合に<br>こください。 | ドを取得できない場合は、ト<br>レアドレスへ、1回限り使用で<br><sup>N</sup> できます。表示されている<br>t、アカウントの設定でメー |                   |
|                                   |                                                                      |                                                                    |                                                                               |                   |

1. 管理者が利用するデバイス(Windows)に①②の二つをインストールします。

#### 1 WinAuth

二要素認証のワンタイムパスワードを発行するためのソフト https://github.com/winauth/winauth/releases ※WinAuth-3.5.1zipをダウンロード ※今後、管理コンソール画面へログインするときに必要となります。

## ②Q太郎

QRコードの画面キャプチャからコードの情報を読取るためのソフト https://www.vector.co.jp/soft/dl/win95/writing/se399854.html ※設定の過程のみで必要となります。

二要素認証の設定完了後はアンインストールしても問題ございません。

2. 管理コンソールの

「2要素認証の設定」画面にて、「確認メールを送信」をクリックします。

| 2要素認証の設定                                                                                    | <u>サポート情報</u> |
|---------------------------------------------------------------------------------------------|---------------|
| <b>メールアドレスを確認</b><br>2要素認証には有効なメールアドレスが必要です。トレンドマイクロからお客様の登録済みメ・<br>設定を開始するための確認メールをお送りします。 | ールアドレスへ       |
| abc*****@***.co.jp                                                                          |               |
| 注意:表示されている登録済みメールアドレスが正しくない場合は、2要素認証を有効にする前<br>の設定でメールアドレスを変更してください。                        | がにアカウント       |
| 確認メールを送信キャンセル                                                                               |               |

3. 「登録メール確認コード」画面が表示されます。 ご契約時に登録したメールアドレス宛に 下記メールが届きますので、登録メール確認コードを入力し「続行」をクリックします。

| 2要素認証の設定 2.2素認証の設定 2.2素認証の設定                                                           | (                                                                                                    |
|----------------------------------------------------------------------------------------|----------------------------------------------------------------------------------------------------|
| 登録メール検認コード<br>登録メール検認コードを記載したメールを次のアドレスに法信しました yve************************************ | NUT-2     NUT-2     NUT-2 |
| 世界メール福武コード<br>メールが5分以内に進わない場合は<br>本語<br>メールフォルダをご確認くだきい。                               | 第四人: Tred Micro Supple@rend.com.hi0 送信日時: 2018/09/18 (从) 14:3<br>R元:<br>CC:<br>件名: 重ポメール確認コード案行のお知らせ                                                                                                    |
| 1877 年中ンセル<br>                                                                         | ■様<br>2要素額証證定用の登録メール確認コードを発行しました。登録されたメールアドレスであることを確認するために、以下コードを「2要素額証の設定」画面<br>で入力してください。<br>JW 5kqN                                                                                                    |
|                                                                                        | 注意:登録メール確認コードは1度だけ使用できます。このコードの有効期限は2018-09-18 05:47:08 UTC です(日本時間は+0時間となります)。<br>トレントマイクロ株式会社<br>このメールはシステムから自動配信されていたたの、逆動ないよう意味いたします。                                                                                                    |
|                                                                                        |                                                                                                    |

4. 下記画面が表示されます。「QRコードを表示する」をクリックします。

| TREND 2要素認証 |        |  |
|-------------|--------|--|
|             | 立たー上重新 |  |
|             |        |  |

- 5. QRコードが表示されるので、PrintScreenで画面をキャプチャします。
- 6. ダウンロードした「Q太郎」を起動し(QTAROU.exeをダブルクリック)、 下記赤枠ボタンをクリックするとPrintScreenした画面がQ太郎に貼り付けされます。

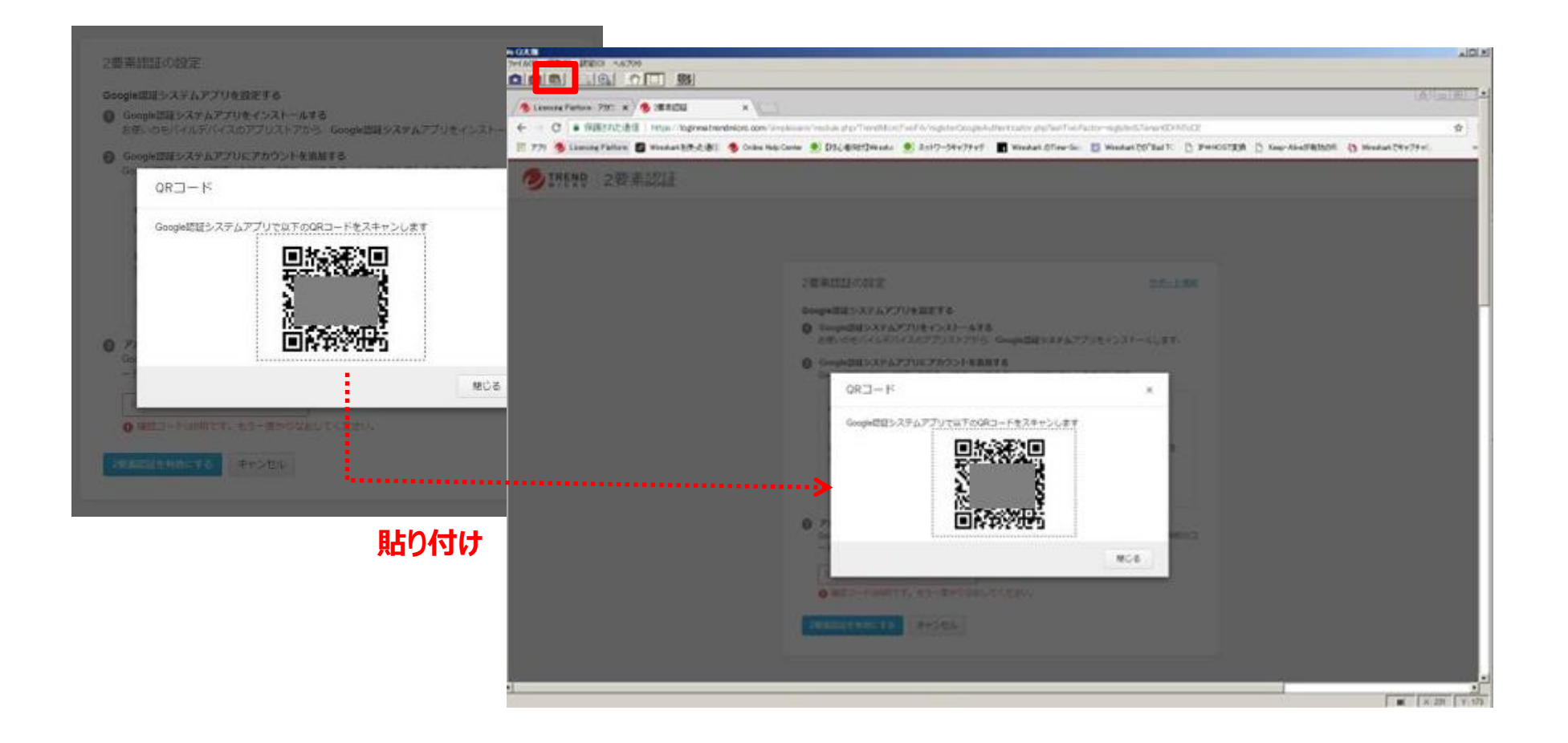

7. 下記赤枠のボタンをクリック後QRコードを左クリックしたままマウスで囲むとQRコードがデコードされます。

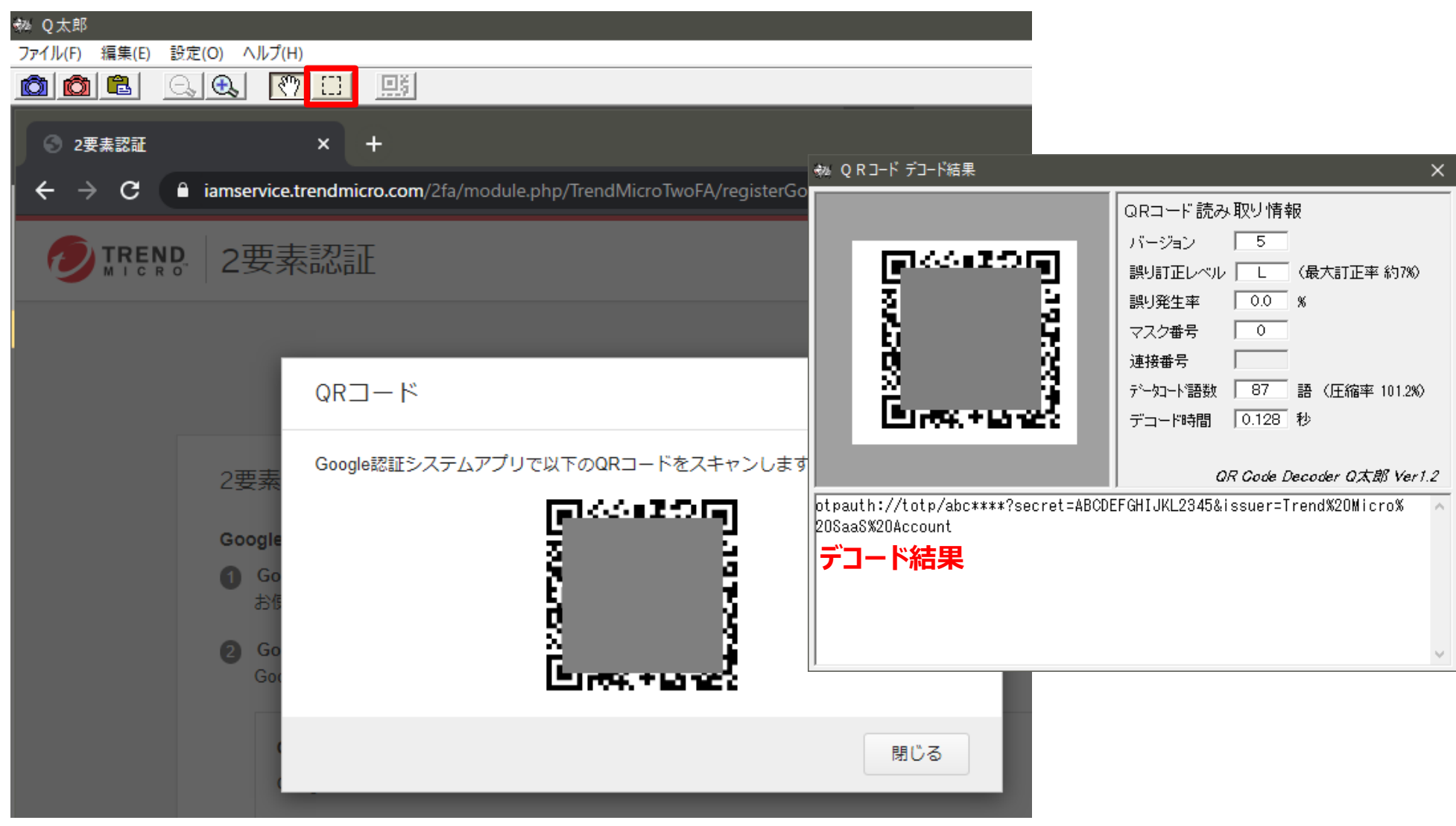

- 8. WinAuthを立ち上げて下記を行います。(WinAuth.exeをダブルクリック)
  - WinAuthの画面が表示されたら、addボタンをクリックすると認証方式(Google、Microsoft等)が 複数表示されるので、Googleをクリックします。下記Add Google Authenticator 画面が表示されます。
  - Name: 任意の名前を入力します
  - Icon:任意のアイコンを選択します
  - QRコード デコード結果の「=」から「&」の間の文字列をコピーし、項目1に貼り付けます
  - Verify Authenticator ボタンをクリックします。
  - OKボタンをクリックします。

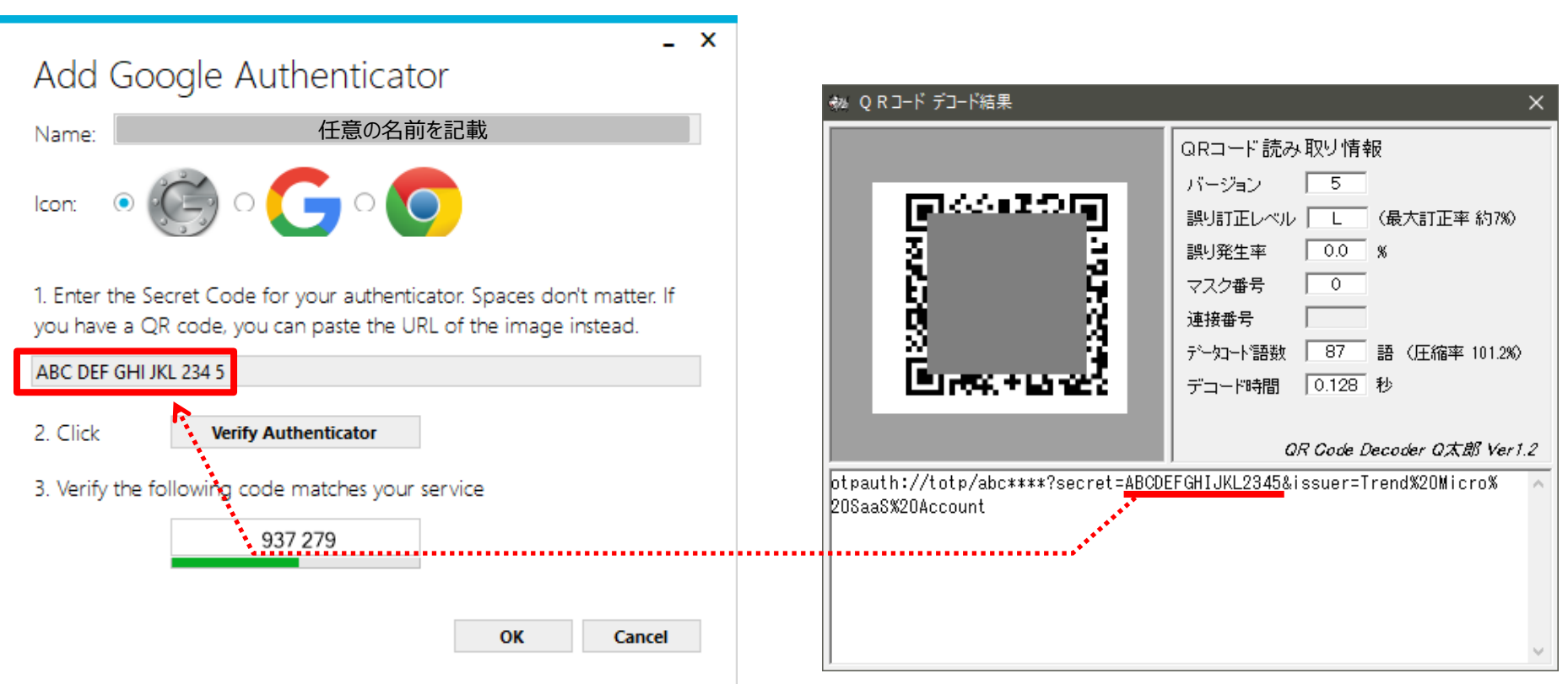

9. Protect with my own passwordのチェックをはずし、「OK」をクリックします。

|                                                                                              | -                                                                                                    | х |
|----------------------------------------------------------------------------------------------|----------------------------------------------------------------------------------------------------|---|
| Protectio                                                                                    | n                                                                                                    |   |
| t how you could be r                                                                         | would like to protect your authenticators. Using a password is strongly recommended, otherwise your<br>read and stolen by malware running on your computer.                                                                                                    |   |
| I rotect with                                                                                | h my own password                                                                                                    |   |
| Your authentic<br>WinAuth. Your                                                              | ators will be encrypted using your own password and you will need to enter your password to open<br>authenticators will be inaccessible if you forget your password and you do not have a backup.                                                                                                    |   |
| Password                                                                                     |                                                                                                    |   |
| Verify                                                                                       |                                                                                                    |   |
|                                                                                              |                                                                                                    |   |
|                                                                                              | na na fan ann an Airth ann a' san Airthan 1970 ann an sheile ann an ann ann ann ann ann ann                                                                                                    |   |
| you are going t                                                                              | to reformat your disk, re-install Windows or delete this user account.<br>to only be useable on this computer<br>only by the current user on this computer                                                                                                    |   |
| you are going t                                                                              | to reformat your disk, re-install Windows or delete this user account.<br>to only be useable on this computer<br>only by the current user on this computer<br>YubiKey                                                                                                    |   |
| you are going t<br>Encrypt t<br>And d<br>Lock with a<br>Your Yubike<br>personaliza           | to reformat your disk, re-install Windows or delete this user account.<br>to only be useable on this computer<br>only by the current user on this computer<br><b>YubiKey</b><br>ay must support Challenge-Response using HMAC-SHA1 in one of its slots. Use the YubiKey<br>tion tool to configure the slot or click the Configure Slot button.                                              |   |
| you are going t<br>Encrypt t<br>And d<br>Lock with a<br>Your Yubika<br>personaliza<br>Slot 1 | to reformat your disk, re-install Windows or delete this user account.<br>to only be useable on this computer<br>only by the current user on this computer<br><b>YubiKey</b><br>ey must support Challenge-Response using HMAC-SHA1 in one of its slots. Use the YubiKey<br>tion tool to configure the slot or click the Configure Slot button.                                              |   |
| you are going t<br>Encrypt t<br>And d<br>Lock with a<br>Your Yubika<br>personaliza<br>Slot 1 | to reformat your disk, re-install Windows or delete this user account.<br>to only be useable on this computer<br>only by the current user on this computer<br><b>YubiKey</b><br>ay must support Challenge-Response using HMAC-SHA1 in one of its slots. Use the YubiKey<br>tion tool to configure the slot or click the Configure Slot button.<br>Use Slot Configure Slot<br>2              |   |
| you are going t<br>Encrypt t<br>And d<br>Lock with a<br>Your Yubika<br>personaliza<br>Slot 1 | to reformat your disk, re-install Windows or delete this user account.<br>to only be useable on this computer<br>only by the current user on this computer<br><b>YubiKey</b><br>ey must support Challenge-Response using HMAC-SHA1 in one of its slots. Use the YubiKey<br>tion tool to configure the slot or click the Configure Slot button.<br>Use Slot Configure Slot<br>Configure Slot |   |

# Windowsにおける設定方法 8/9

- 10. WinAuthのリフレッシュボタンをクリックし、6桁のコードを生成します。
- 11. 6桁のコードが時間切れになる前に、管理コンソールの2要素認証登録画面のパスワード入力箇所へ入力し「2要素認証を有効にする」ボタンをクリックします。

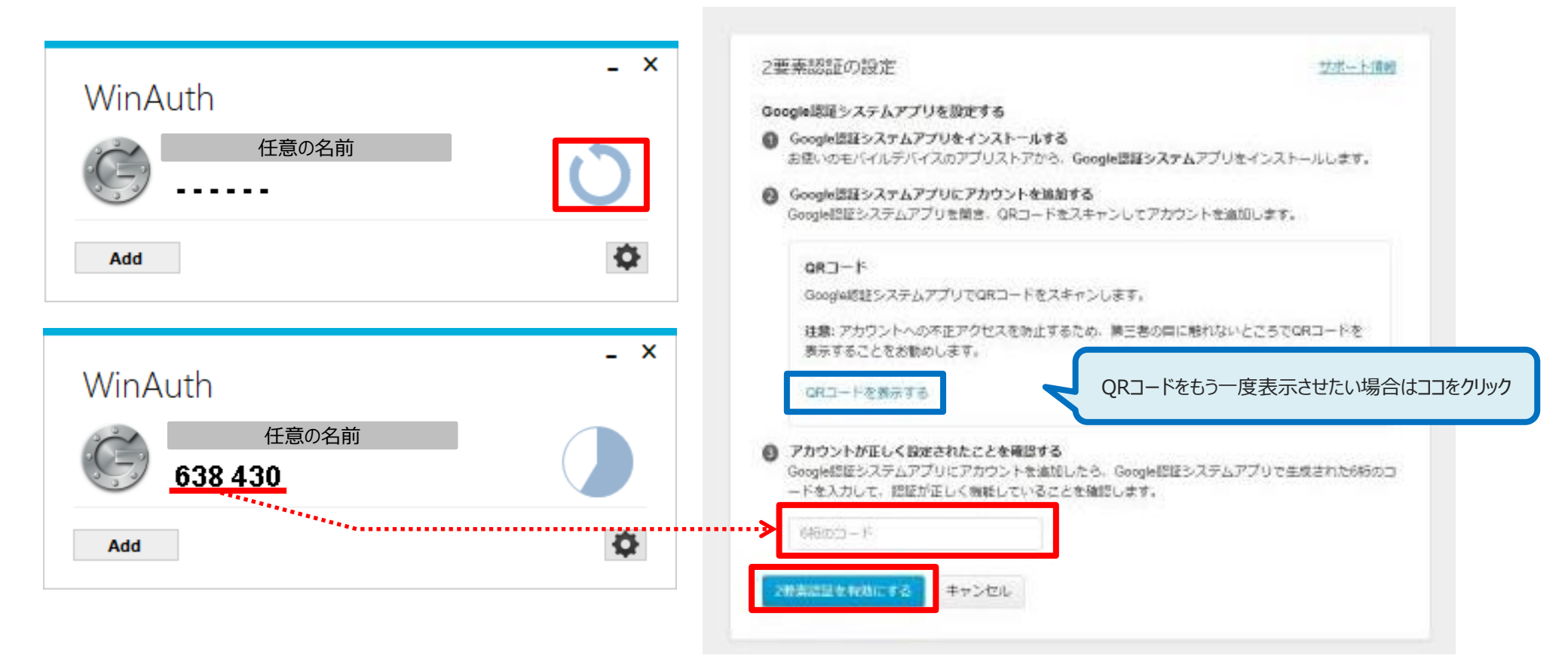

14. 登録が完了すると下記画面が表示されます。 次回以降のログインは、「WinAuth」を起動し、生成した6桁のコード入力が必要になります。

| NB 2要素認証                         |                                                                          |                                                                                                    | Licensing Platform             |
|----------------------------------|--------------------------------------------------------------------------|----------------------------------------------------------------------------------------------------|--------------------------------|
|                                  |                                                                          |                                                                                                    |                                |
|                                  |                                                                          |                                                                                                    |                                |
| 2要素認証                            |                                                                          | <u>サ</u>                                                                                                    | 代一ト情報                          |
| 2要素認証を使用することで、<br>発生した場合でも、お客様のク | アカウントのセキュリティを<br>マラウド型サービス (SaaS) 製                                      | 進化できます。万一パスワード漏えいト<br>品コンソールを不正アクセスから守りま                                                                    | ラブルが<br>す。                     |
| 状況:                              | 有効                                                                       | 無効にする   デバイ                                                                                                 | イスの変更                          |
| 認証方法:                            | Google認証システムア                                                            | プリ                                                                                                    |                                |
| 登録済みメールアドレス:                     | abc****@***.com                                                          |                                                                                                    |                                |
|                                  | 注意: 選択した認証方法<br>レンドマイクロからお客<br>きる緊急アクセスコート<br>登録済みメールアドレス<br>ルアドレスを変更してく | を使用して確認コードを取得できない場<br>客様の登録済みメールアドレスへ、1回阻<br><sup>に</sup> をお送りすることができます。表示され<br>てが正しくない場合は、アカウントの設<br>ください。 | 湯合は、ト<br>桟り使用で<br>れている<br>定でメー |

1. 管理者が利用するデバイス (Mac) でApp Storeを開き、①②の二つをインストールします。

①OTP Manager

二要素認証のワンタイムパスワードを発行するためのソフト

**2QR** Journal

QRコードの画面キャプチャからコードの情報を読取るためのソフト ※設定の過程のみで必要となります。

二要素認証の設定完了後はアンインストールしても問題ございません。

2. 管理コンソールの

「2要素認証の設定」画面にて、「確認メールを送信」をクリックします。

| 2要素認証の設定                                                               | サポート情報  |
|------------------------------------------------------------------------|---------|
| メールアドレスを確認                                                             |         |
| 2要素認証には有効なメールアドレスが必要です。トレンドマイクロからお客様の登録済みメ・<br>設定を開始するための確認メールをお送りします。 | ールアドレスへ |
| abc****@***.co.jp                                                      |         |
| 注意:表示されている登録済みメールアドレスが正しくない場合は、2要素認証を有効にする前の設定でメールアドレスを変更してください。       | がにアカウント |
| 確認メールを送信キャンセル                                                          |         |

3. 「登録メール確認コード」画面が表示されます。 ご契約時に登録したメールアドレス宛に 下記メールが届きますので、登録メール確認コードを入力し「続行」をクリックします。

| 2要素認証の設定 2/2-1/100                                                                   | □ [ ] 0 0 + • (+ 登録)御田コ-F我行のおならせ - x/r0-5 (HTML 形式) 0 日 8                                                                                 |
|--------------------------------------------------------------------------------------|----------------------------------------------------------------------------------------------------|
| 登録メール確認コードを記載したメールを次のアドレスに読得しました ywa <sup>************************************</sup> |                                                                                                    |
| <b>W</b> け キャンセル                                                                     | 様<br>2要素認証設定用の登録メール確認コードを発行しました。登録されたメールアドレスであることを確認するために、以下コードを「2要素認証の設定」画面<br>で入力してください。<br>JW                                          |
|                                                                                      | 注意:登録メール確認コードは1度だけ使用できます。このコードの有効期限は2018-09-18 05:47:08 UTC です(日本時間は+0時間となります)。<br>トレンドマイクロ株式会社<br>このメールはシステムから自動配信されていたため、逆動しないとも残いたします。 |

4. 下記画面が表示されます。「QRコードを表示する」をクリックします。

| IREND 2要素認証    |                                                                                                    |  |
|----------------|----------------------------------------------------------------------------------------------------|--|
| ♥ I MENS 2要素認証 | 2要素認証の設定<br>Doogle認証システムアプリを設定する<br>のoogle認証システムアプリをインストールする<br>が思いのモバイルガバイスのアプリストアから、Google認羅システムアプリをインストールします。<br>のogle認証システムアプリをPhDシトを勉加する<br>coogle認証システムアプリをPhDシトを勉加する<br>coogle認証システムアプリをPhDシトを勉加する<br>coogle認証システムアプリでPhD ー ドをスキャンします。<br>RATード<br>Gogle認証システムアプリでPhD ー ドをスキャンします。<br>RATード<br>CATードを表示する<br>CATードを表示する<br>CATードを表示する<br>Dogle認証システムアプリでPhD トを知知したら、Moogle認証システムアプリで生成された66000<br>トをADD に、認証が正しく物能していることを確認します。 |  |
|                | 299年にはたちかかにする ギャンセル                                                                                                    |  |

- 5. QRコードが表示されるので、「command+shift+4」を同時に押し、ドラッグしてQRコード画面をキャプチャします。
- 6. インストールした「QR Journal」を起動します。
   ※App Store> [購入済み]をクリックすると、インストールしたQR Journalを開くことができます。
- 7. 下記赤枠ボタン(Import)をクリックし、「Drag image to import」の枠内にPrintScreenした画面をドラッグします。

| 2014/02/2                                                                                                    | Journal                                         | 0      |
|----------------------------------------------------------------------------------------------------|-------------------------------------------------|--------|
| Coopie回コシステムアプリを発定する     Goopie回コシステムアプリをお定する     Educationのテレインストールする     Educationのデレストアルト Coopie回コシステムアプリをインストールします。                                                                                                    | Scan Import URL Watch Generate Open Link Export | Delete |
| Geogle IIII システムアフリニアカウントを消除する                                                                                                    |                                                 |        |
| ORコード       ×         Google MEEシステムアフリヤロTOORコードをスキャンルボー       ●         INFORMULATION       ●         INFORMULATION       ●         INFORMULATION       ●         INFORMULATION       ●         INFORMATION       ●         INFORMATION       ●         INFORMATION       ●         INFORMATION       ●         INFORMATION       ●         INFORMATION       ●         INFORMATION       ●         INFORMATION       ● | Drag image to import<br>ドラッグ                    |        |
|                                                                                                    | Captured text Open Link Save Skip Close Close   |        |
| スクリーンショットファイル生成                                                                                                    |                                                 |        |

7. QRコードがデコードされます。

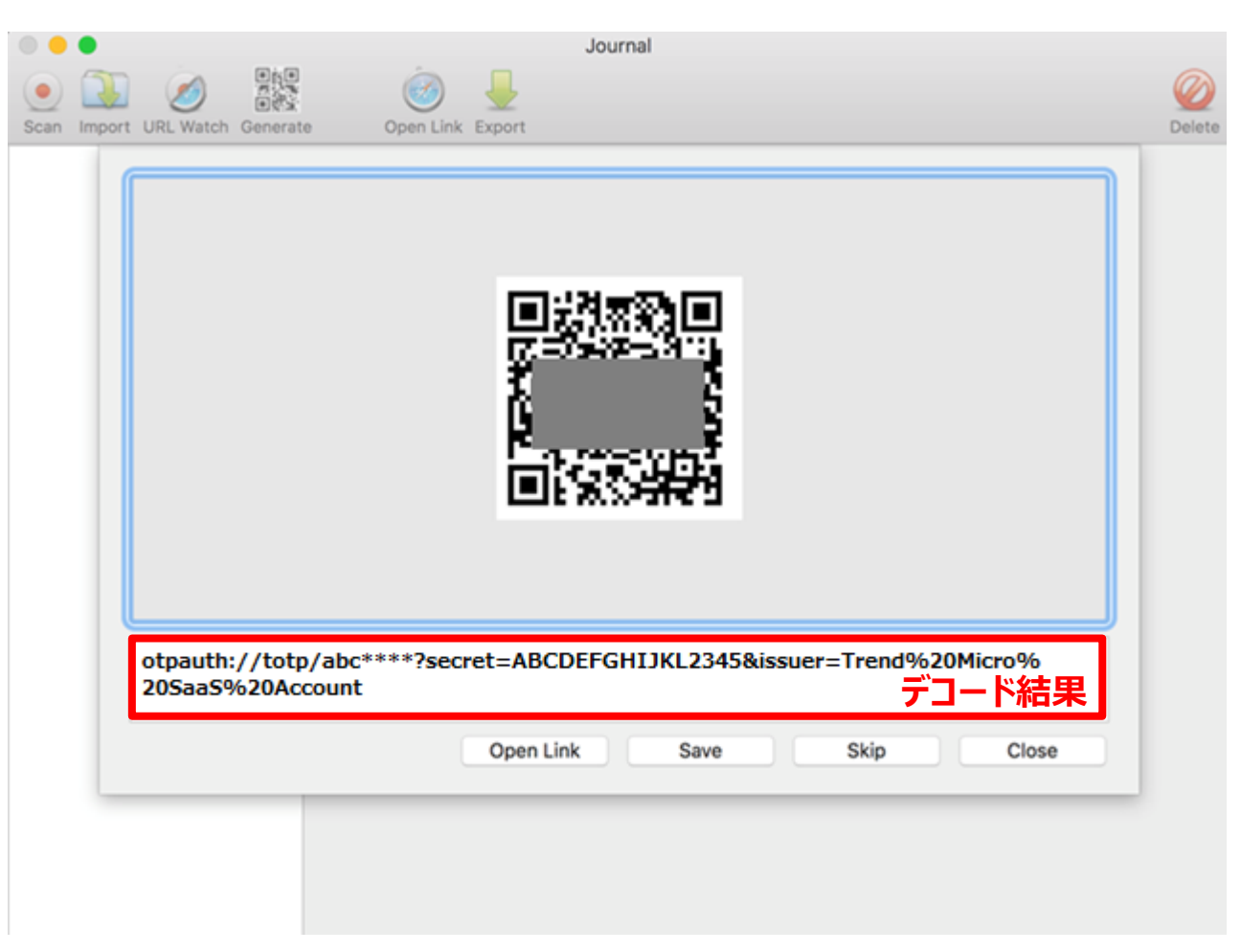

# MacOSにおける設定方法 6/8

8. OTP Managerを立ち上げて下記を行います。

※App Store>[購入済み]をクリックすると、インストールしたOTP Managerを開くことができます。

- ① OTP Managerの画面が表示されたら、「Add your first account」ボタンをクリックします。
- ② Issuer:任意の登録名称を入力します
- ③ Username: ログインIDを入力します
- ④ OTP Secret: QRコード デコード結果の「=」から「&」の間の文字列をコピーし、項目1に貼り付けます
- ⑤ 「Save」ボタンをクリックします。

|                      | 000                                 |                                                                                                    |      |
|----------------------|-------------------------------------|----------------------------------------------------------------------------------------------------|------|
| Issuer: The Co       | mpany or site                       | (a) 20 m (b) 20 m (c) 20 m (c) |      |
| Username: The use    | ername for the secret               | The second second second second second second second second second second second second second second second se                                                                                                    |      |
| OTP Secret: OTP Sh   | ared Secret                         | Č Š                                                                                                    |      |
|                      | <u></u>                             |                                                                                                    |      |
| Cancel               | Save                                |                                                                                                    |      |
| лиш                  | your met account                    |                                                                                                    |      |
|                      |                                     | otpauth://totp/abc****?secret=ABCDEFGHIJKL2345&issuer=Trend%20Micro<br>20SaaS%20Account                                                                                                    | %    |
| OTP Manager is comp  | patible with all HMAC TOTP based    | open Link Save Skip (                                                                                                    | lose |
| Two Factor Authentic | ation implementations, like Googles |                                                                                                    |      |

- 10. OTP Managerの登録が完了し、ワンタイムパスワードが表示されます。
- 11. 6桁のコードが時間切れになる前に、管理コンソールの2要素認証登録画面のパスワード入力箇所へ入力し「2要素認証を有効にする」ボタンをクリックします。

| OTP Manager |                                                                                                    |
|-------------|----------------------------------------------------------------------------------------------------|
|             | 2要素認証の設定 ジボート通過                                                                                                    |
| [ ログインID ]  | Google提録システムアプリを設定する         ・ Google提録システムアプリストアから、Google提録システムアプリセインストールします。         ・ Google提録システムアプリにアカウントを追加する         Google提録システムアプリを開き、QRコードをスキャンしてアカウントを追加します。         QRコード         Google提録システムアプリでQRコードをスキャンします。         建築: アカウントへの本正アクセスを物止するため、第三者の同に触れないとこちでQRコードを<br>表示することをお勧めします。         QRコードをおってりたるおからします。         QRコードをおう一度表示させたい場合はココをクリック         ・ Mathematical Completion Completion Comple |
| •           | 2時業活躍を作為にする キャンセル                                                                                                    |

14. 登録が完了すると下記画面が表示されます。

次回以降のログインは、「OTP Manager」を起動し、生成した6桁のコード入力が必要になります。

| NB 2要素認証                                                                                                 |                                                                               |                                                                                      | Licensing Platform             |
|----------------------------------------------------------------------------------------------------|-------------------------------------------------------------------------------|--------------------------------------------------------------------------------------|--------------------------------|
|                                                                                                    |                                                                               |                                                                                      |                                |
|                                                                                                    |                                                                               |                                                                                      |                                |
| 2要素認証                                                                                                    |                                                                               | 世                                                                                    | ポート情報                          |
| 2要素認証を使用することで、アカウントのセキュリティを強化できます。万一パスワード漏えいトラブルが<br>発生した場合でも、お客様のクラウド型サービス (SaaS) 製品コンソールを不正アクセスから守ります。 |                                                                               |                                                                                      |                                |
| 状況:                                                                                                    | 有効                                                                            | 無効にする   デバ                                                                           | イスの変更                          |
| 認証方法:                                                                                                    | Google認証システムアプ                                                                | J                                                                                    |                                |
| 登録済みメールアドレス:                                                                                             | abc****@***.com                                                               |                                                                                      |                                |
|                                                                                                    | 注意: 選択した認証方法を<br>レンドマイクロからお客様<br>きる緊急アクセスコードを<br>登録済みメールアドレスカ<br>ルアドレスを変更してくた | 使用して確認コードを取得できない。<br>愈登録済みメールアドレスへ、1回<br>お送りすることができます。表示さ<br>正しくない場合は、アカウントの設<br>さい。 | 場合は、ト<br>限り使用で<br>わている<br>定でメー |

- 1. 管理者が利用するデバイス上のChromeブラウザでChromeウェブストアを開き、下記アドオンを「Chromeに追加」します。
  - Authenticator
  - 二要素認証のワンタイムパスワードを発行するためのアドオン

| n chrome ウェフス                     | ストア                      |                                                                        | 🌣 ログイン         |
|-----------------------------------|--------------------------|------------------------------------------------------------------------|----------------|
| Q Authenticator x                 | 拡張機能                     |                                                                        | その他の拡張機能       |
| «ホーム                              |                          |                                                                        |                |
| ○ 拡張機能                            |                          | Free Password Manager & Authenticator & SSO                            |                |
| 0 <del>7</del> -7                 |                          | 提供元: https://www.saaspass.com                                          | Chromeに追加      |
| 機能                                |                          | The free password manager extension comes with autofill & autologin ir | Chronic (Clash |
| □ オフラインで実行                        |                          | ★★★★★ 51 仕事効率化                                                         |                |
| By Google                         |                          |                                                                        |                |
| □ 無料                              |                          |                                                                        |                |
| <ul> <li>Android で利用可能</li> </ul> | 1717                     | Authenticator                                                          |                |
| □ Google ドライブに対応                  |                          | 提供元: authenticator.cc                                                  |                |
| 評価                                | Authenticator            | Authenticator はお使いのブラウザーで2段階認証コードを生成します。                               | Chrome (こ追加    |
| 0 ****                            | for Google Authenticator | ★★★★★ 1,345 仕事効率化                                                      |                |
| ○ ★★★★★以上                         |                          |                                                                        |                |

2. 管理コンソールの 「2要素認証の設定」画面にて、「確認メールを送信」をクリックします。

| 2要素認証の設定                                                                                    | サポート情報  |
|---------------------------------------------------------------------------------------------|---------|
| メールアドレスを確認<br>2要素認証には有効なメールアドレスが必要です。トレンドマイクロからお客様の登録済みメー<br>設定を開始するための確認メールをお送りします。        | -ルアドレスへ |
| abc*****@***.co.jp<br>注意: 表示されている登録済みメールアドレスが正しくない場合は、2要素認証を有効にする前<br>の設定でメールアドレスを変更してください。 | iにアカウント |
| 確認メールを送信キャンセル                                                                               |         |

3. 「登録メール確認コード」画面が表示されます。 ご契約時に登録したメールアドレス宛に 下記メールが届きますので、登録メール確認コードを入力し「続行」をクリックします。

| 2要素認証の設定 2点-1/38                                                 | □ ( □ · · · · · · · · · · · · · · · · ·                                                                                                    |
|------------------------------------------------------------------|----------------------------------------------------------------------------------------------------|
| 登録メール様認コード<br>登録メール様認コードを記載したメールを次のアドレスに法信しました yve <sup></sup>   |                                                                                                    |
| 世界メール福田コード<br>メールが8分以内に進わない場合は <mark>人</mark> を想メールフォルダをご確認ください。 | <ul> <li>第201A: Trend More Scoreple@trendcore.twD</li> <li>認識日時: 2018/09/18 (从) 14:1</li> <li>第25: </li> <li>第26: </li> <li>第25: </li> <li>第26: </li> <li>第25: </li> <li>第26: </li> <li>第26: </li>     &lt;</ul> |
| 877 <b>7</b> 8280                                                |                                                                                                    |
|                                                                  | 注意:登録メール確認コードは1度だけ使用できます。このコードの有効期限は2018-09-18 05:47:08 UTC です(日本時間は+9時間となります)。<br>トレンドマイクロ株式会社                                                                                                    |
|                                                                  | このメールはシステムから自動能能されていたため、地力しないは当時触しいたします。                                                                                                    |

4. 下記画面が表示される。「QRコードを表示する」をクリックします。

| TREND 2要素認証 |                   |  |
|-------------|-------------------|--|
| 2要素認証       | 立てートを表示する         |  |
|             | 7第二統計を称為にする キャンセル |  |

5. Chromeブラウザ右上に表示された「Authenticator」のアイコンをクリックした後、スキャンアイコンをクリックします。

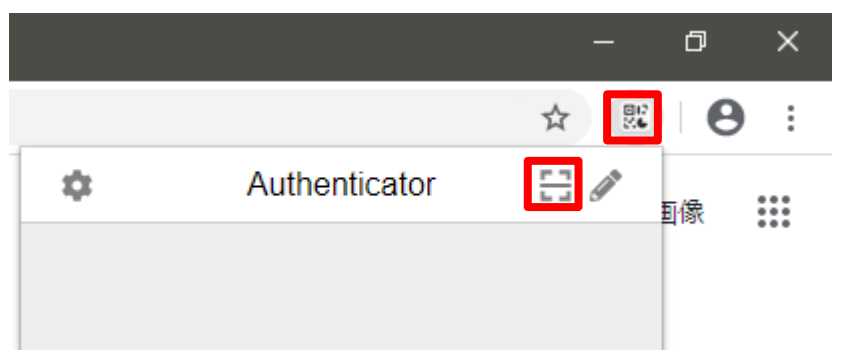

6. 下記赤枠のボタンをクリック後QRコードを左クリックしたままマウスで囲みます。 正しく登録完了すると、右図のメッセージが表示されます。

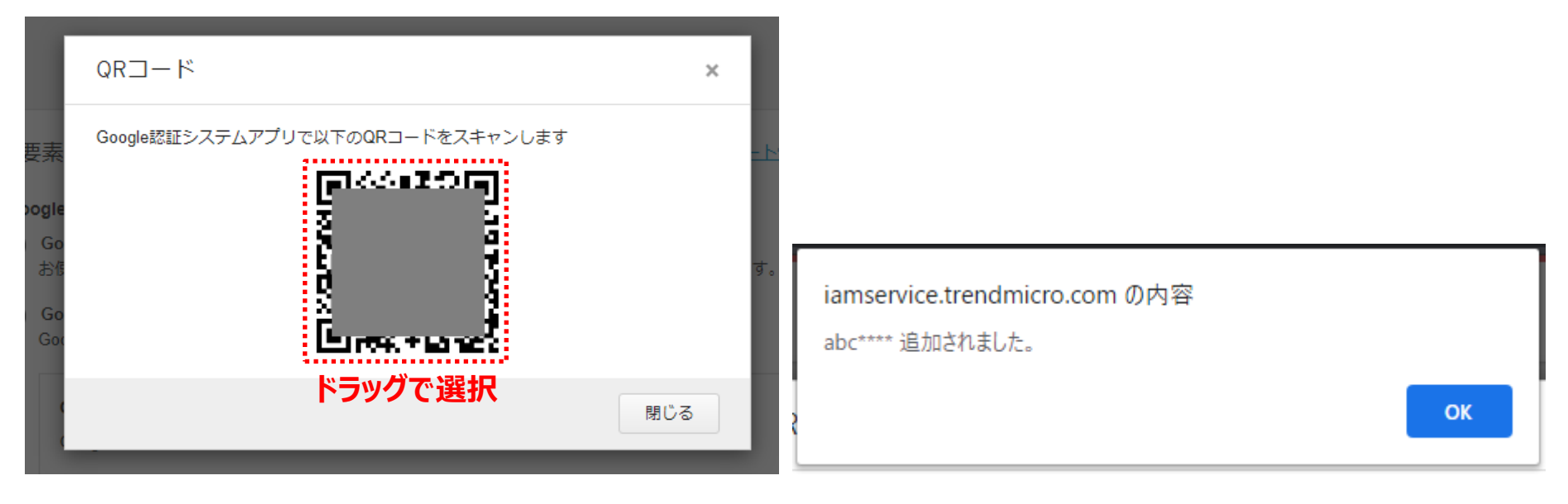

- 7. 再度、Chromeブラウザ右上に表示された「Authenticator」のアイコンをクリックすると、 ワンタイムパスワードが表示されます。
- 8. 6桁のコードが時間切れになる前に、管理コンソールの2要素認証登録画面のパスワード入力箇所へ入力し 「2要素認証を有効にする」ボタンをクリックします。

| 🌣 Authenticator 🗄 🖉                           | 2要素認証の設定 ジボート通過                                                                                                    |
|-----------------------------------------------|----------------------------------------------------------------------------------------------------|
| Trend Micro SaaS Account<br>257274<br>abc**** | Coogle認識システムアブリを設定する<br>このでいたデバイスのアブリストアから、Google認識システムアブリをインストールします。         Coogle認識システムアブリにアカウントを論加する<br>Coogle認証システムアブリで留書。ORコードをスキャンしてアカウントを論加します。         QRコード<br>Socge認証システムアブリでQRコードをスキャンします。         L課: アカウントへの不正アクセスを防止するため、第三者の間に時れないところでQRコードを<br>表示することをお勧めします。         QRコードを表示する         QRコードを気示する         QRコードをもう一度表示させたい場合はココをクリック         (RDコード         (RDコード         (RDコード         (RDコード         (RDコード         (RDコード         (RDコード         (RDコード         (RDコード |

14. 登録が完了すると下記画面が表示されます。

次回以降のログインは、「Authenticator」をクリックし、表示される6桁のコード入力が必要になります。

| NB 2要素認証                                                                                                 |                                                                          |                                                                               |                                            | Licensing Platform |
|----------------------------------------------------------------------------------------------------|--------------------------------------------------------------------------|-------------------------------------------------------------------------------|--------------------------------------------|--------------------|
|                                                                                                    |                                                                          |                                                                               |                                            |                    |
|                                                                                                    |                                                                          |                                                                               |                                            |                    |
| 2要素認証                                                                                                    |                                                                          |                                                                               | <u>サポート情報</u>                              |                    |
| 2要素認証を使用することで、アカウントのセキュリティを強化できます。万一パスワード漏えいトラブルが<br>発生した場合でも、お客様のクラウド型サービス (SaaS) 製品コンソールを不正アクセスから守ります。 |                                                                          |                                                                               |                                            |                    |
| 状況:                                                                                                    | 有効                                                                       | 無効にする                                                                         | デバイスの変更                                    |                    |
| 認証方法:                                                                                                    | Google認証システムア                                                            | プリ                                                                            |                                            |                    |
| 登録済みメールアドレス:                                                                                             | abc****@***.com                                                          |                                                                               |                                            |                    |
|                                                                                                    | 注意: 選択した認証方法<br>レンドマイクロからお客<br>きる緊急アクセスコート<br>登録済みメールアドレス<br>ルアドレスを変更してく | を使用して確認コードを取得でき<br>様の登録済みメールアドレスへ<br>をお送りすることができます。<br>が正しくない場合は、アカウン<br>ださい。 | きない場合は、ト<br>、1回限り使用で<br>表示されている<br>トの設定でメー |                    |

## 二要素認証を設定したトークンアプリを紛失、削除してしまった場合 1/5

- こ要素認証を設定したトークンアプリが入ったスマートフォンを紛失・破損してしまった場合、またトークンアプリを削除してしまった場合 など、下記の方法でログインおよび二要素認証の無効化を実施します。
- □ 引き続き二要素認証をご利用の場合は、無効化した後に改めて有効化と設定をお願いいたします。
  - 1. ID/パスワード入力後に二要素認証確認コード入力画面で、「緊急アクセスコードをメールで送信」をクリックします。

| 確認コード                                                               | サポート情報             |
|---------------------------------------------------------------------|--------------------|
| お使いのモバイルデバイスからGoogle認証システムアプリを使用してト<br>ードを取得し、そのコードを入力してログインしてください。 | レンドマイクロSaaS製品用の確認コ |
| 6桁のコード                                                              |                    |
| 送信                                                                  |                    |
| 緊急アクセスコードをメールで送信                                                    |                    |

2. 送信先メールアドレスを確認して「メールを送信」をクリックします。

| 緊急アクセスコードをメールで送信 <u>サポート情報</u>                                                             |  |  |
|--------------------------------------------------------------------------------------------|--|--|
| Google認証システムアプリで確認コードを取得できない場合は、トレンドマイクロからお客様の登録済みメ<br>ールアドレスへ1回限りの緊急アクセスコードをお送りすることができます。 |  |  |
| abc*****@***.co.jp                                                                         |  |  |
| メールを送信                                                                                     |  |  |
|                                                                                            |  |  |
|                                                                                            |  |  |

3. メールで届いた緊急アクセスコードを入力し「送信」ボタンをクリックします。

| 緊急アクセスコード                                                                    | サポート情報  |
|------------------------------------------------------------------------------|---------|
| 緊急アクセスコードを次のアドレスに送信しました <b>abc*****@****.co.jp</b> . 緊急アクセスコードな<br>インしてください。 | を入力してログ |
| 緊急アクセスコード                                                                    |         |
| メールが5分以内に届かない場合は、迷惑メールフォルダをご確認ください。<br>送信                                    |         |

4. ログイン後、右上のメニューから「ユーザ登録情報」をクリックします。

|              |       | 📥 SAMPLE <u>.</u> USER 👻 | , |
|--------------|-------|--------------------------|---|
|              |       | ユーザ登録情報                  |   |
| 登録済みの製品/サービス | ヘルプ 👻 | ログアウト                    |   |
| 製品/サービス      |       |                          |   |

#### 5.2要素認証の「設定」をクリックします。

 登録済みの製品/サービス
 ヘルブ マ

 ユーザ登録情報

 アカウント名:

 SAMPLE\_USER

 パスワード:
 パスワードの変更

 2要素認証:
 有効

🔓 SAMPLE\_USER 👻

6. 「無効にする」をクリックします。確認メッセージがでるので「無効にする」をクリックします。

| ● ₩₩₽₽₩₩ 2要素認証                            | E                                                                                               |                                                               |    |
|-------------------------------------------|-------------------------------------------------------------------------------------------------|---------------------------------------------------------------|----|
| 2要素認証<br>2要素認証を使用することで、<br>発生した場合でも、お客様のク | アカウントのセキュリティを強化<br>7ラウド型サービス (SaaS) 製品コ                                                         | <u>サポート情報</u><br>こできます。万一パスワード漏えいトラブルが<br>コンソールを不正アクセスから守ります。 |    |
| 状況:                                       | 有効                                                                                              | 無効にする デバイスの変更                                                 |    |
| 認証方法:                                     | Google認証システムアプ!                                                                                 | J                                                             |    |
| 登録済みメールアドレス:                              | abc*****@***.co.jp<br>注意: 選択した認証方法?<br>レンドマイクロからお客<br>きる緊急アクセスコード<br>登録済みメールアドレス<br>ルアドレスを変更してく | ・ ・ ・ ・ ・ ・ ・ ・ ・ ・ ・ ・ ・ ・ ・ ・ ・ ・ ・                         | ň  |
|                                           |                                                                                                 | 無効にするキャンセ                                                     | νL |

7. 改めて設定する場合は「2要素認証有効にする」をクリックし、本ドキュメントの設定手順に従って設定を実施してください。

|                        | 素認証                                            |                                              |
|------------------------|------------------------------------------------|----------------------------------------------|
|                        |                                                |                                              |
|                        |                                                |                                              |
| 2要素認証                  |                                                | サポート情報                                       |
| 2要素認証を使用す<br>発生した場合でも、 | ることで、アカウントのセキュリティを強<br>お客様のクラウド型サービス (SaaS) 製品 | 化できます。万一パスワード漏えいトラブルが<br>コンソールを不正アクセスから守ります。 |
| 状況:                    | 無効                                             | 2要素認証を有効にする                                  |
|                        |                                                |                                              |
|                        |                                                |                                              |
|                        |                                                |                                              |

- Microsoft、Microsoft 365、Microsoft 365ロゴ、Windows、OneDrive、 Exchange、SharePoint、Teams、Office 365は、米国Microsoft Corporationの、 米国及びその他の国における登録商標または商標です。
- Windowsの正式名称はMicrosoft<sup>®</sup> Windows<sup>®</sup> Operating Systemです。
- Google Workspace、Google Workspaceロゴ、Gmail、Google Drive、 Android、Google Play、Google Authenticator、Google Chrome、Chrome はGoogle LLCの商標です。
- Dropbox、Dropboxロゴは米国Dropbox, Inc.の商標または登録商標です。
- Box、Boxロゴは、Box, Inc.の商標または登録商標です。
- iOSは、米国およびその他の国における Cisco Systems, Inc. およびその関連会社の商標または登録商標です。
- Mac、Mac OS、App Storeは、米国および他の国々で登録されたApple Inc.の商標です。
- Trend Micro Cloud App Security、Cloud App Securityは、トレンドマイクロ株式 会社の登録商標です。
- その他の社名、製品名は、一般に各社の商標または登録商標です。